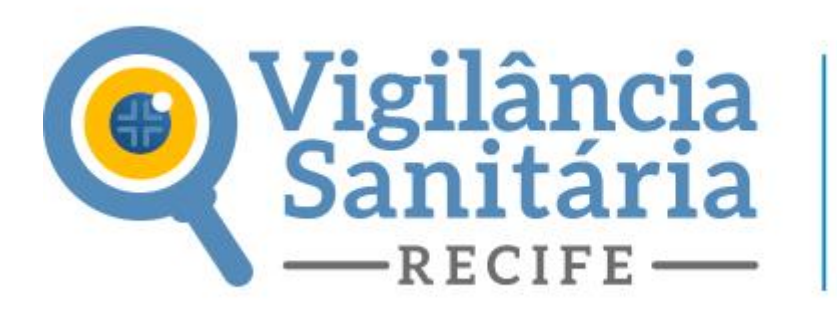

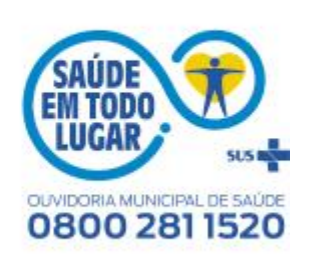

**Como responder as exigências?** 

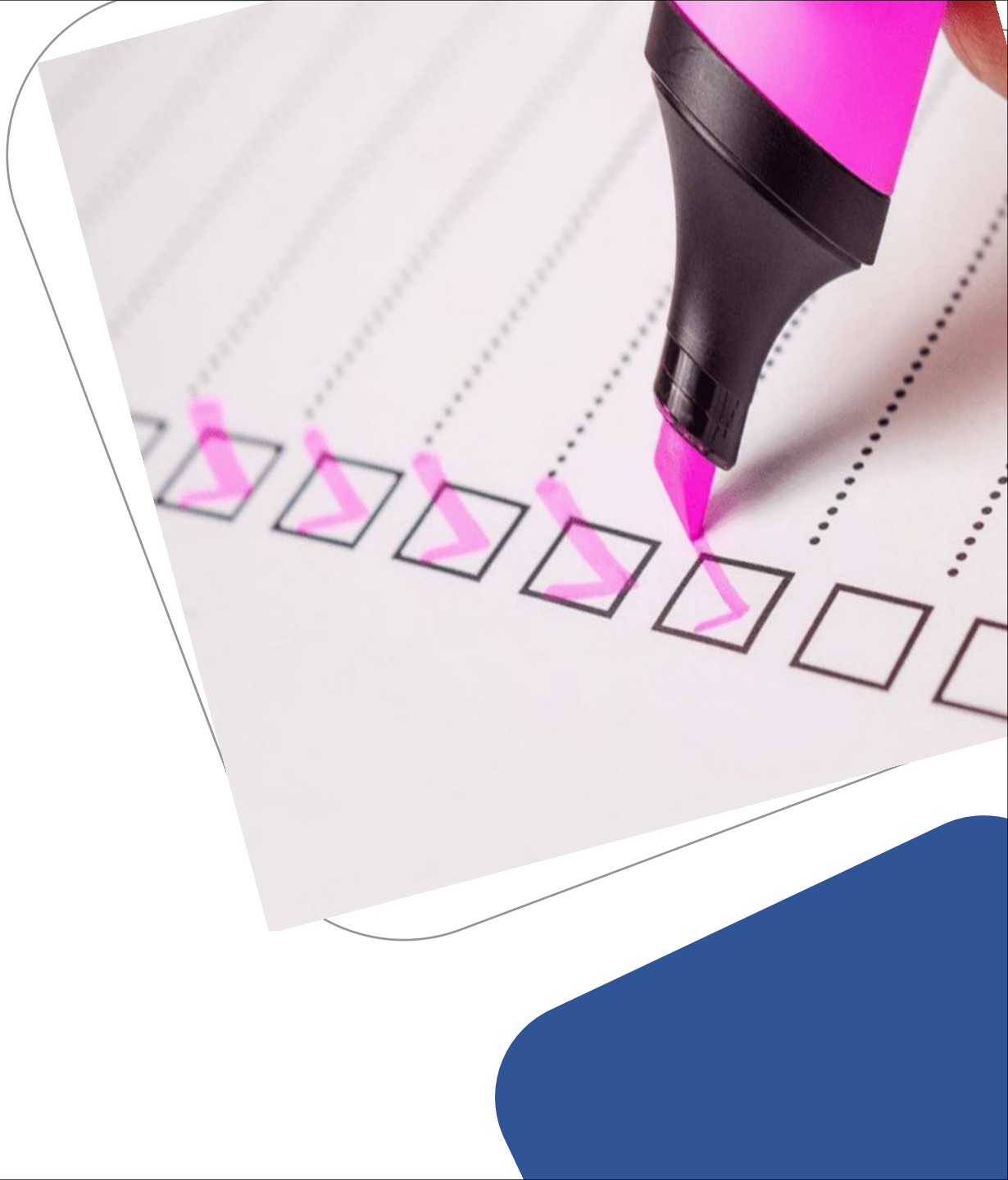

### Clique aqui para fazer o login

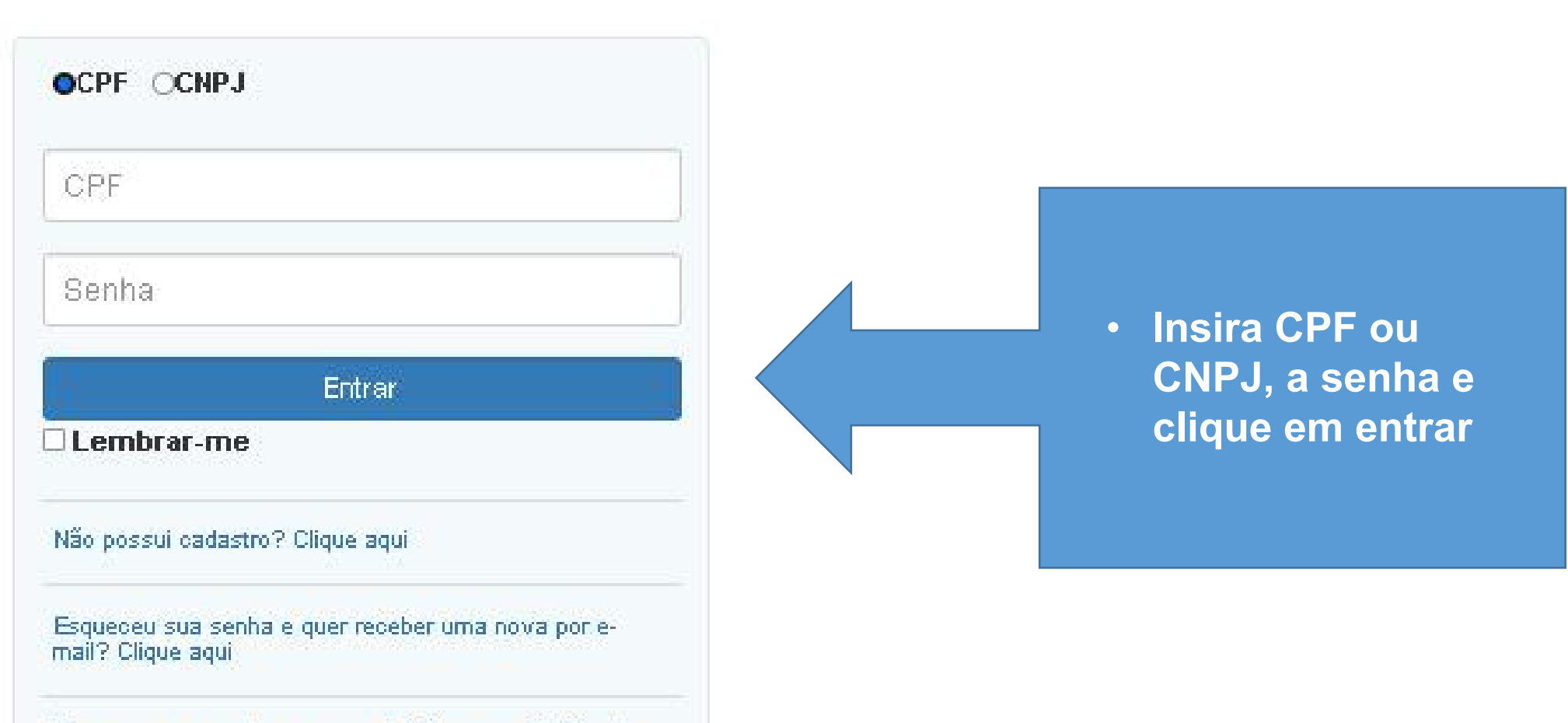

Esqueceu sua senha e quer redefinir com o Certificado digital? Clique aqui

# Licenciamento Urbanístico, Ambiental e Sanitár

Página Inicial

## 📄 💼 Solicitar Projeto

Solicitar Alvará

Solicitar Documento Especial

Licenças Ambientais

Autorizações Ambientais

🚔 Licenças Sanitárias

Exigências

Meus Processos

1 Conta

| Acompanhamento de Pro | ocessos em Tramitação |        |  |  |  |
|-----------------------|-----------------------|--------|--|--|--|
| Pesquisa              |                       |        |  |  |  |
| N⁰ processo           | Nº processo           |        |  |  |  |
| Tipo Solicitação      | Tipo Solicitação      |        |  |  |  |
| Tipo Solicitaçã       | • ~                   | Status |  |  |  |
| Período de Solicita   | ção                   |        |  |  |  |
| Início                |                       | Fim    |  |  |  |
| Período de Tramita    | Período de Tramitação |        |  |  |  |
| Início                |                       | Fim    |  |  |  |

Clique no botão EXIGÊNCIA em seguida clique em

Acompanhamento das exigências de processos

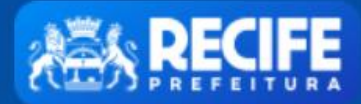

## Licenciamento Urbanístico, Ambiental e Sanitário

|                                                                          |                         | Página Ini        | L PERFIL            |        |
|--------------------------------------------------------------------------|-------------------------|-------------------|---------------------|--------|
| Solicitar Projeto                                                        | Acompanhamento de Exigé | ência             |                     |        |
| Solicitar Alvará                                                         | № da Solicitação        | Tipo              | Data de Cadastro    | Ação   |
| Solicitar Documento Especial                                             |                         | LICENCA_SANITARIA | 28/03/2022 10:07:11 | Exibir |
| <ul> <li>Licenças Ambientais</li> <li>Autorizações Ambientais</li> </ul> |                         |                   |                     |        |
| Licenças Sanitárias                                                      |                         | Clique er         | m EXIBIR            |        |
| Exigências                                                               |                         |                   |                     |        |
| Meus Processos                                                           |                         |                   |                     |        |
| L Conta                                                                  |                         |                   |                     |        |

|      | Licença Sanitária                                                                                                    |                                   |                        |
|------|----------------------------------------------------------------------------------------------------|-----------------------------------|------------------------|
| xigé | encias                                                                                                    |                                   |                        |
|      |                                                                                                    |                                   |                        |
| Seq  | Exigências                                                                                                    | Observação                        | Atendida               |
| 1    | Cadastro Nacional de Pessoa Jurídica (C.N.P.J)                                                                                                    | Atualisar o CNPJ                  | O Sim O<br>Não         |
| 2    | Plano de Gerenciamento de Resíduos de Serviços de Saúde (PGRSS)                                                                                                    | Adequar a legislação<br>vigente.  | O Sim O<br>Não         |
| 3    | Comprovante de execução de controle integrado de vetores e pragas urbanas para cada ambulância e a base,<br>assim como a cópia da licença sanitária da empresa que executou o serviço | Anexar a licença da controladora. | O Sim O<br>Não         |
|      |                                                                                                    |                                   | Alterar<br>Solicitação |

Uma página abrirá contendo quais documentos entraram em exigência.

E quais observações precisam ser corrigidas nesses documentos.

## Já de posse desses documentos devidamente ajustados

Clique em ALTERAR SOLICITAÇÂO pra que o processo abra de forma editável.

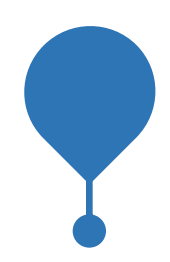

Nesse momento será possível anexar os novos arquivos ao processo, e em seguida será necessário assiná-los e confirmar sua assinatura, bem como será possível editar os dados do responsável técnico na aba formulário.

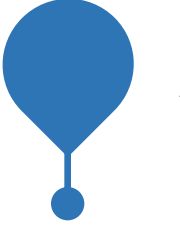

Após finalizar o passo acima para todos os documentos que se fizerem necessários, clique em salvar, no canto inferior da página, e em seguida voltar.

#### Processo

Número

8000071122

Tipo do Processo

Licença Sanitária

#### Exigências

| Seq | Exigências                                                                                                    | Observação                           | Atendida               |
|-----|----------------------------------------------------------------------------------------------------|--------------------------------------|------------------------|
| 1   | Cadastro Nacional de Pessoa Jurídica (C.N.P.J)                                                                                                    | Atualisar o CNPJ                     | O Sim O<br>Não         |
|     | Plano de Gerenciamento de Resíduos de Serviços de Saúde (PGRSS)                                                                                                    | Adequar a legislação<br>vigente.     | O Sim O<br>Não         |
|     | Comprovante de execução de controle integrado de vetores e pragas urbanas para cada ambulância e a base, assim como a cópia da licença sanitária da empresa que executou o serviço | Anexar a licença da<br>controladora. | O Sim O<br>Não         |
|     |                                                                                                    |                                      | Alterar<br>Solicitação |

#### Observações a serem consideradas

Agora basta clicar em sim para todas as exigências atendidas e em não para todas as não atendidas.

Caso todas as exigências forem atendidas basta clicar no botão CONCLUIR.

Caso hajam exigências não atendidas será necessário descrever o motivo pelo não atendimento no campo observações a serem consideradas e logo após clicar em CONCLUR.

versão 1.22

09/09/2022

Salvar Concluir